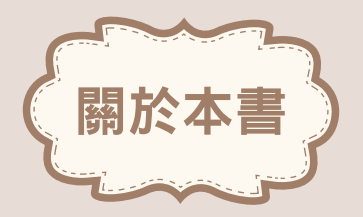

這是大川的第二本影像書,花了蠻長的一段時間,雖談不上是創世巨作,但也算用心的作品。本 書讓初學者可以很快的進入影像處理的領域,注重實例的演練,也是主要的精神所在,以下是本 書的主要內容,請各位先進參考。

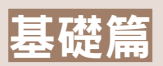

## 1.數位影像概念

PhotoImpact 提供完整的影像編輯工具,對於想要踏入影像設計領域的您來說,本章是一個很好的開始,善用工具才可事半功倍。

#### 2.第一次接觸

使用PhotoImpact 處理數位影像的第一次接觸,從開啟影像到影像存檔,從裁切影像到調整影像尺寸,動作雖然簡單,但卻是常用的影像處理基本技巧。

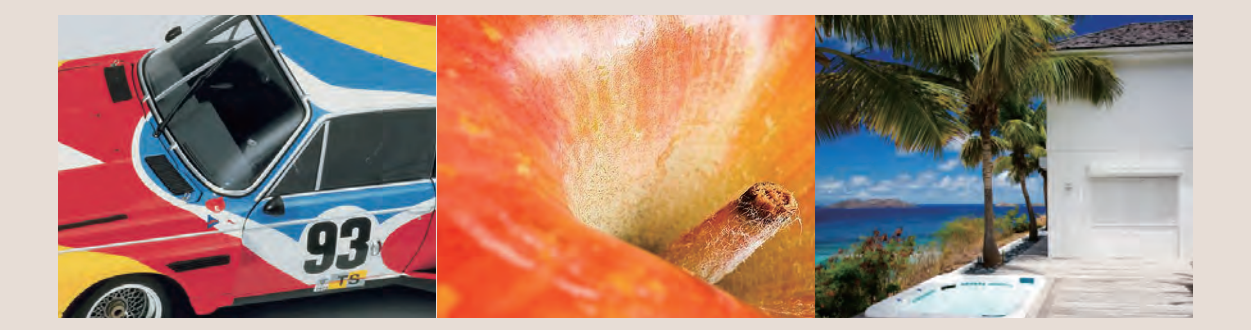

影像處理篇

## 3.影像瑕疵修護

對於經常拍攝數位影像的人來說,當影像透過電腦螢幕檢視時,總是會發現一些始料未及的瑕疵,例如:曝光不足,此時可以透過快速修片面板將瑕疵修護。

#### 4.數位影像編修

試著提升影像的素質,在調整練習中改變影像呈現的風格,並嘗試替作品加入新的設計元素, 創建自我風格的作品。

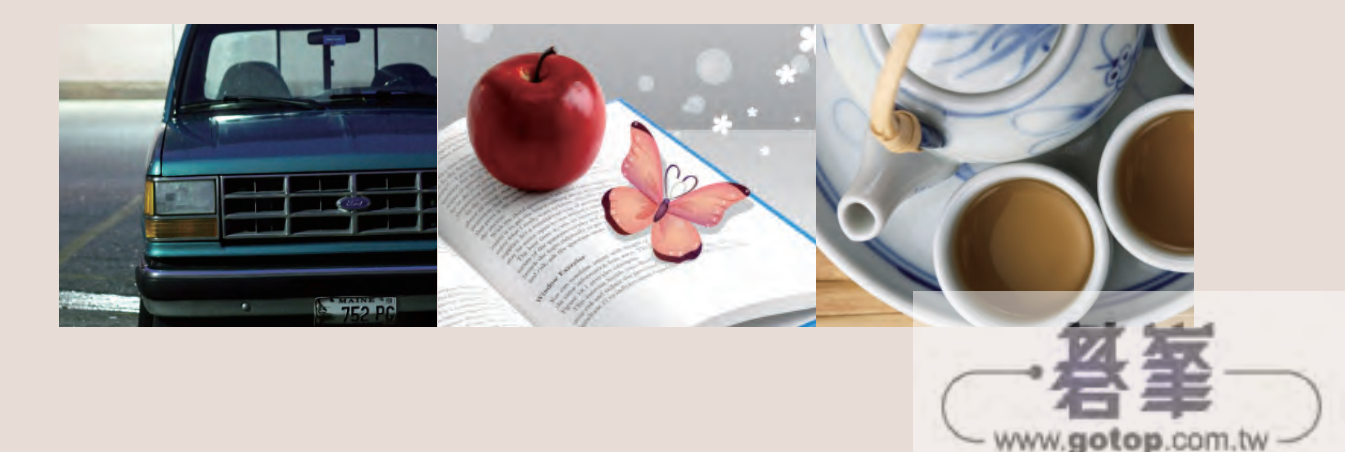

# 影像合成特效篇

## 5.影像合成

從平面設計到電影動畫,隨著軟、硬體技術的進步,真真假假、假假真真,光看成品幾乎無法 分辨真假。

## 6.影像特效

將影像加工成油畫或普普風藝術效果, 甚至在作品中加入金屬或各種光影的效果, 也是影像創作的樂趣。

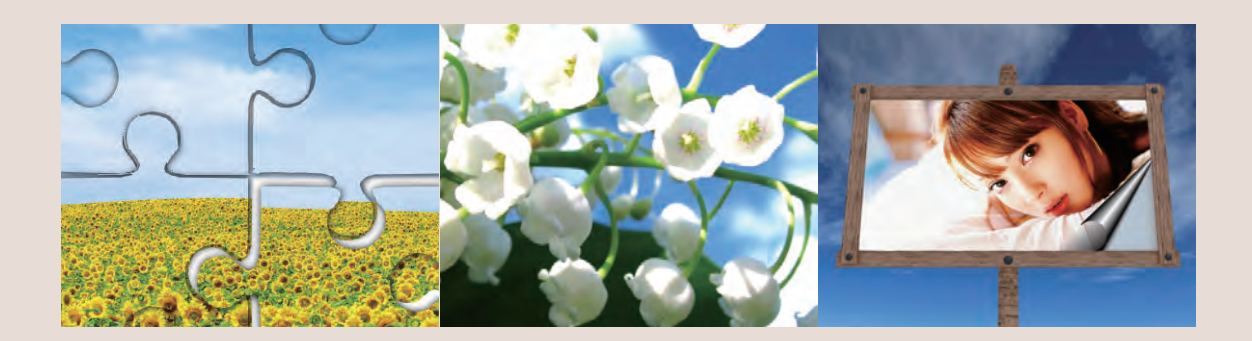

視覺設計篇

## 7. 經典小品

影像設計課程絕對不會錯過的內容,從經典的賀卡、邀請函,到最新潮的臉書大頭貼,相信都 是日常生活的最佳應用範例。

#### 8.創意設計

讓創意激發您設計的好點子,不管是臉書的動態時報封面或網頁設計,從社群生活到商業實務充滿了讓您發揮創意的好點子。

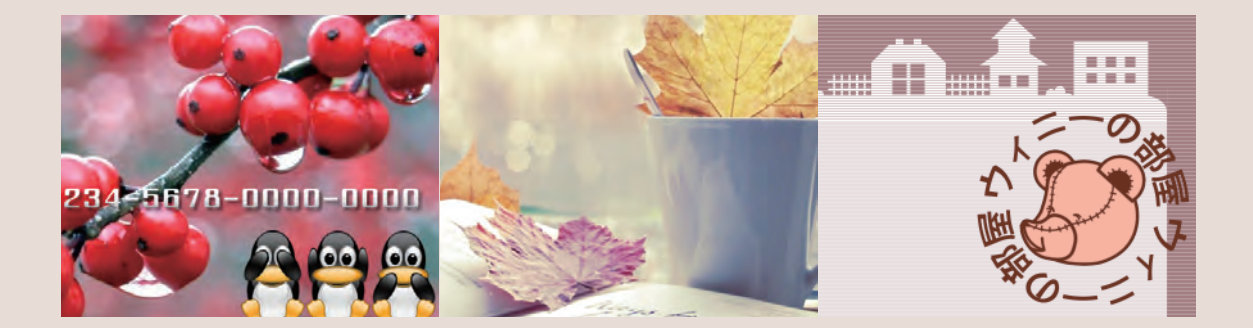

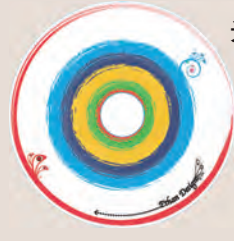

光碟提供完整的範例素材、完成作品、教學影片和試用版軟 體。針對多圖層的範例,提供UFO格式,以方便檢視和編輯。 以上的動作,都是為了讓使用者可以更容易的使用本書,並完 成學習計畫。以上,如有未盡周詳之處,還請各位讀者不吝指 教,您的意見,就是我們進步的動力。最後,謝謝大家! 張仁川

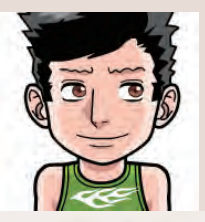

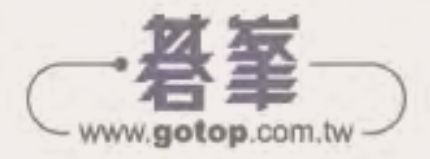

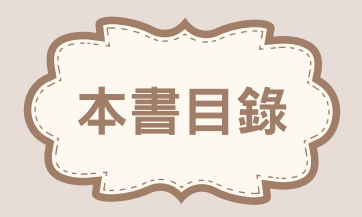

## 1. 數位影像概念

PhotoImpact 提供完整的影像編輯工具,對於想要踏入影像設計領域的您來說,本章是一個很好的開始,善用工具才可事半功倍。

| 1-1 | 像素與解析度1-2           |
|-----|---------------------|
| 1-2 | 影像色彩類型1-3           |
| 1-3 | 點陣圖1-4              |
| 1-4 | 影像檔案格式1-5           |
| 1-5 | 基底影像和物件1-6          |
| 1-6 | PhotoImpact 視窗環境1-7 |
| 1-7 | 工作區1-10             |

# 2. 第一次接觸

使用 PhotoImpact 處理數位影像的第一次接觸,從開啟影像到影像存檔,從裁切影像到調整影像尺寸,動作雖然簡單,但卻是常用的影像處理基本技巧。

| 2-1  | 開啟影像          |
|------|---------------|
| 2-2  | 瀏覽管理員2        |
| 2-3  | 開新影像2-0       |
| 2-4  | 儲存影像2-4       |
| 2-5  | 影像最佳化程式       |
| 2-6  | 顯示比例          |
| 2-7  | 剪裁影像          |
| 2-8  | 透視剪裁          |
| 2-9  | 改變影像的尺寸2-18   |
| 2-10 | 批次改變影像的尺寸2-20 |
|      | 延伸實作2-2-2     |

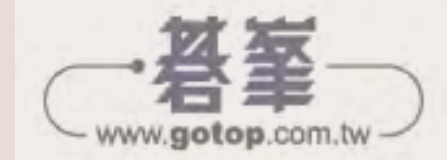

## 3. 影像瑕疵修護

對於經常拍攝數位影像的人來說,當影像透過電腦螢幕檢視時,總是會發現一些始料未及 的瑕疵,例如:曝光不足,此時可以透過快速修片面板將瑕疵修護。

| 3-1  | 快速修片模式          |
|------|-----------------|
| 3-2  | 歪斜的水平線(調正 + 剪裁) |
| 3-3  | 全自動調整(智慧型曲線)    |
| 3-4  | 影像偏黃(白平衡)3-11   |
| 3-5  | 滿天的星星(減少雜點)     |
| 3-6  | 增加設計感(單色)3-13   |
| 3-7  | 光線太暗(整體曝光)      |
| 3-8  | 鮮豔的影像(色彩彩度)     |
| 3-9  | 看清楚一點(焦距)       |
| 3-10 | 人像美膚術(美化皮膚)     |
| 3-11 | 軟體閃光燈(改善光線)     |
| 3-12 | 還我漂亮的眼睛(移除紅眼)   |
|      | 延伸實作3-26        |

## 4. 數位影像編修

試著提升影像的素質,在調整練習中改變影像呈現的風格,並嘗試替作品加入新的設計元素,創建自我風格的作品。

| 4-1 | 讓天空更藍(色相與彩度)4-2   |
|-----|-------------------|
| 4-2 | 呈現多變的色彩(色相與彩度)4-4 |
| 4-3 | 讓影像更立體(亮度與對比)4-6  |
| 4-4 | 浪漫的煙火(創意光線)4-8    |
| 4-5 | 多變的影像邊框(相片邊框)4-12 |
| 4-6 | 影像的去背(            |
| 4-7 | LOMO 風格(特殊特效)4-21 |
| 4-8 | 柔焦人像(高斯模糊)4-25    |
| 4-9 | 淺景深(均化)           |

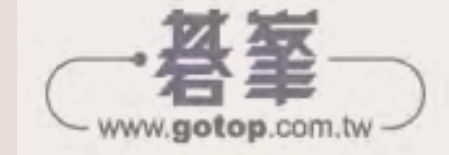

| 4-10 | 素描寫真(雙色+彩色炭筆)   | -32  |
|------|-----------------|------|
| 4-11 | 黑白與彩色(選取區)      | 1-36 |
| 4-12 | 汽車廣告設計(文字 + 影像) | 1-40 |
|      | 延伸實作            | 1-45 |

## 5. 影像合成

從平面設計到電影動畫,隨著軟、硬體技術的進步,真真假假、假假真真,光看成品幾乎無 法分辨真假。

| 5-1 | 花的天空(圖層合併效果)       |
|-----|--------------------|
| 5-2 | 音樂女孩(等尺寸合成)        |
| 5-3 | 美女看板(選取區載入影像)      |
| 5-4 | 拼圖影像(匯出選取區)5-17    |
| 5-5 | 影像郵戳(文字環繞)         |
| 5-6 | 花團錦簇(高動態範圍)5-31    |
| 5-7 | 美麗分身(智慧型合成)5-34    |
| 5-8 | 一個人的旅行(創意影像範本)5-37 |
|     | 延伸實作               |

# 6. 影像特效

將影像加工成油畫或普普風藝術效果,甚至在作品中加入金屬或各種光影的效果,也是影像 創作的樂趣。

| 6-1 | 氣質美女(普普風格)      |
|-----|-----------------|
| 6-2 | 兒童寫真(水彩效果)      |
| 6-3 | 古典美女(復古影像)6-10  |
| 6-4 | 音樂夢境(淡出效果)6-13  |
| 6-5 | 熊的部屋 (剪紙效果)6-16 |
| 6-6 | 世外桃源(水中倒影)      |
| 6-7 | 小人國遊記(模型效果)     |
| 6-8 | 街頭寫真(日式風格)6-29  |
|     | 延伸實作            |

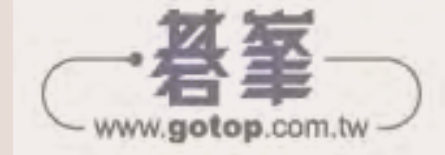

# 7. 經典小品

影像設計課程絕對不會錯過的內容,從經典的賀卡、邀請函,到最新潮的臉書大頭貼,相信 都是日常生活的最佳應用範例。

| 7-1 | 臉書大頭貼照(頭像製作)     |
|-----|------------------|
| 7-2 | 生日快樂(卡片製作)       |
| 7-3 | 幸福時光(月曆製作)7-14   |
| 7-4 | 彩色蘋果(電腦桌布)7-18   |
| 7-5 | 可愛大頭貼(手機桌布)7-24  |
| 7-6 | 證件照不求人(版面拼貼)7-30 |
|     | 延伸實作             |

# 8. 創意設計

讓創意激發您設計的好點子,不管是臉書的動態時報封面或網頁設計,從社群生活到商業 實務充滿了讓您發揮創意的好點子。

| 8-1 | 臉書動態時報封面(影像設計)8-2 |
|-----|-------------------|
| 8-2 | 望海燈塔(立體卡片)8-8     |
| 8-3 | 熊的部屋(網頁設計)8-11    |
| 8-4 | 花的冥想(信用卡設計)8-19   |
|     | 延伸實作              |

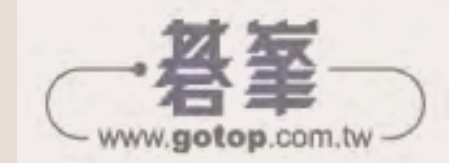

# 6影像特效

將影像加工成油畫或普普風藝術效果, 甚至在作品中加入金 屬或各種光影的效果,也是影像創作的樂趣。

- ·氣質美女(普普風格)
- ·兒童寫真(水彩效果)
- ·古典美女(復古影像)
- ·音樂夢境(淡出效果)
- · 熊的部屋(剪紙效果)
- ·世外桃源(水中倒影)
- ·小人國遊記(模型效果)
- ·街頭寫真(日式風格)

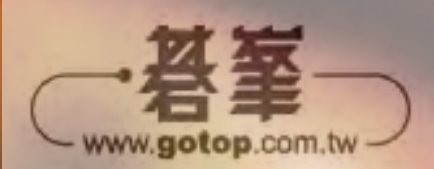

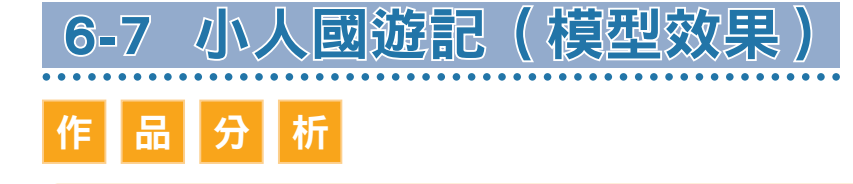

可以使用簡單的遮色片加上「高斯模糊」工具,就可以製作移軸鏡頭拍出小人國效果的影像。使用高角度拍攝的影像,製作出來的效果會比較明顯。

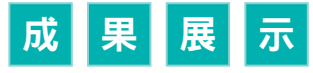

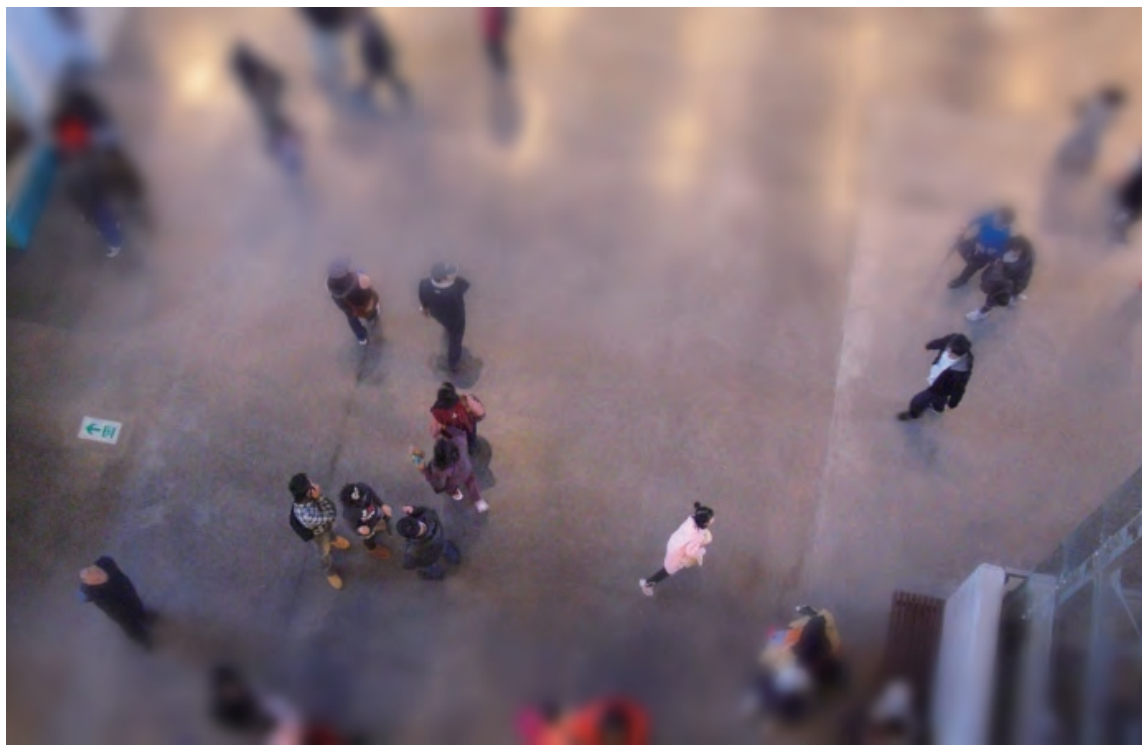

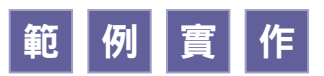

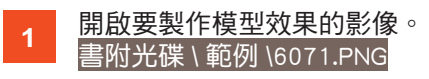

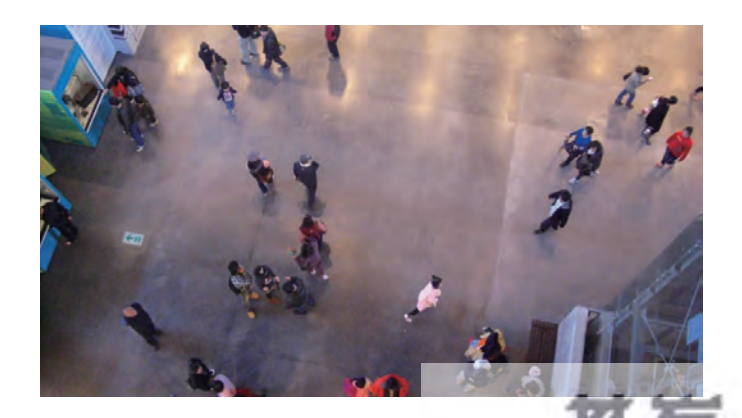

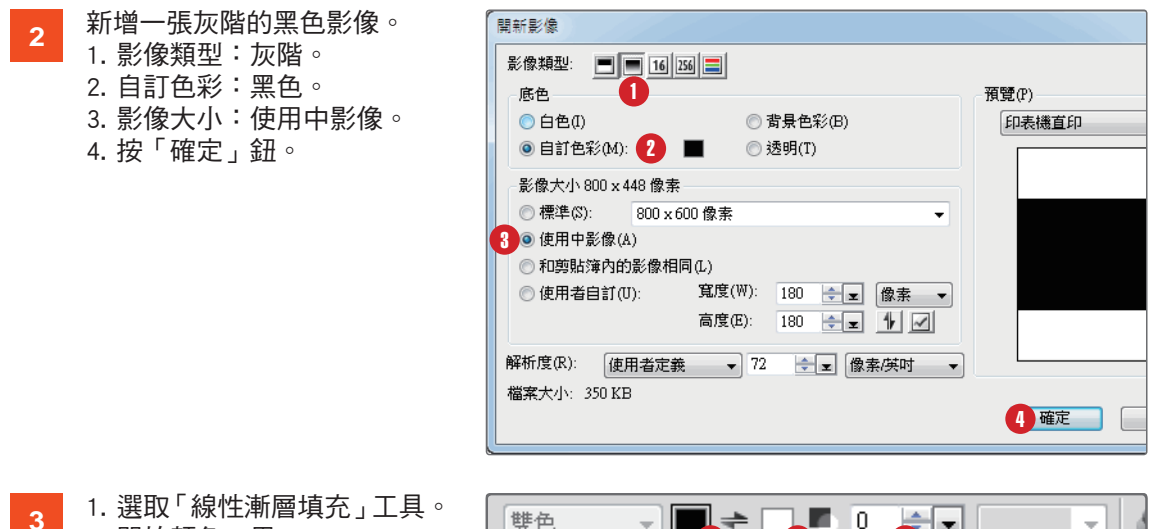

2. 開始顏色:黑。
 3. 結束顏色:白。
 4. 透明度:0。

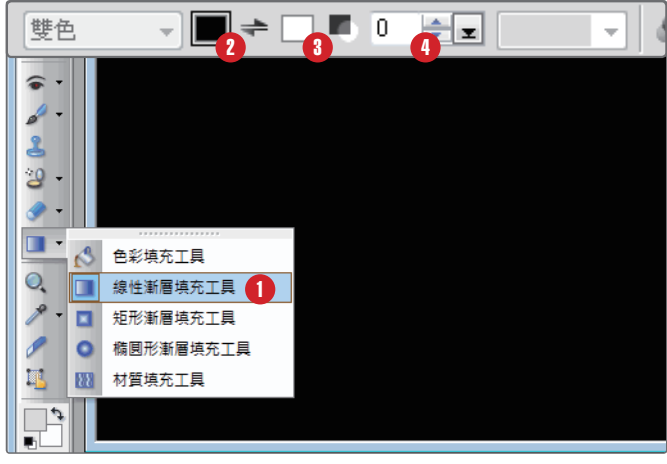

4 按住 Shiml 鍵,由中央往上拖曳, 繪製漸層效果。

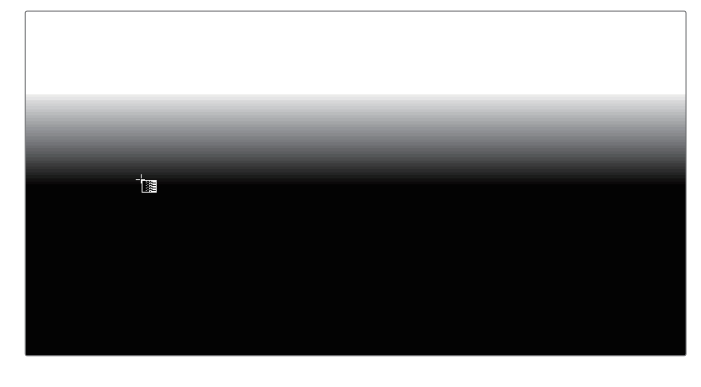

3 1. 選取「魔術棒」工具。
 2. 色彩範圍: 10。
 3. 相鄰的像素: 勾選。

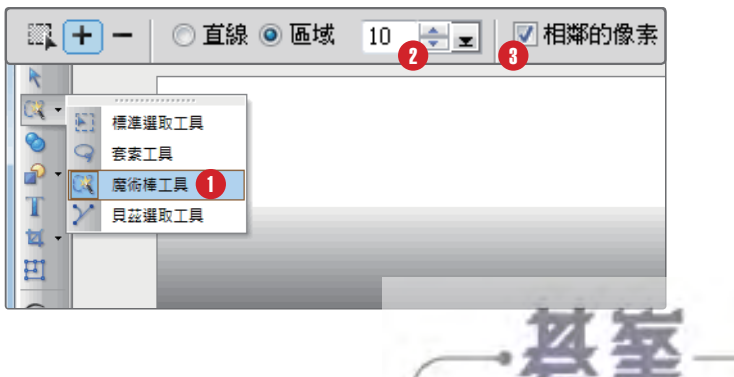

www.gotop.com.tw

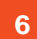

點選黑色範圍建立選取區。

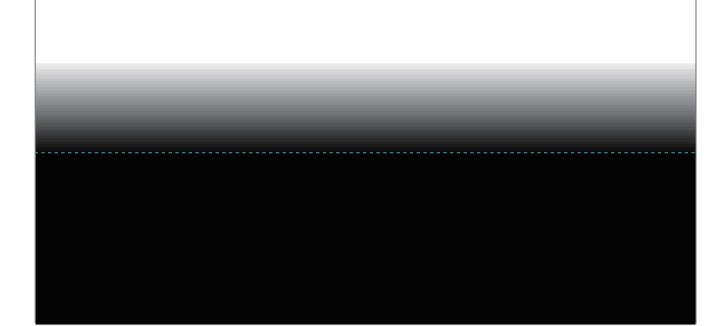

7 選取「線性漸層填充」工具。 按住 Sml 鍵,從選取區中央往 下拖曳,繪製漸層效果。 按 Sml G 鍵取消選取區。

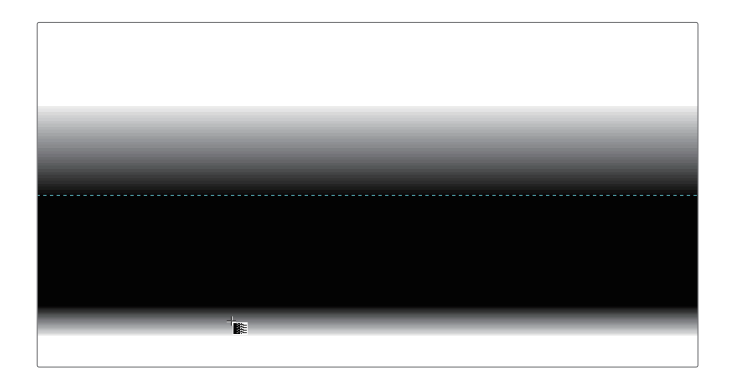

8 回到步驟1開啟的影像。
按滑鼠右鍵,執行「匯入選取區」指令,將新建的灰階影像
匯入作為選取區。
1. 選取「開啟灰階影像」選項。
2. 按「確定」鈕。

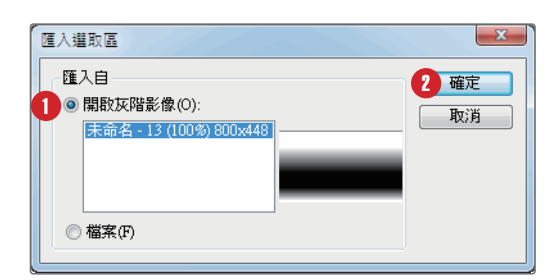

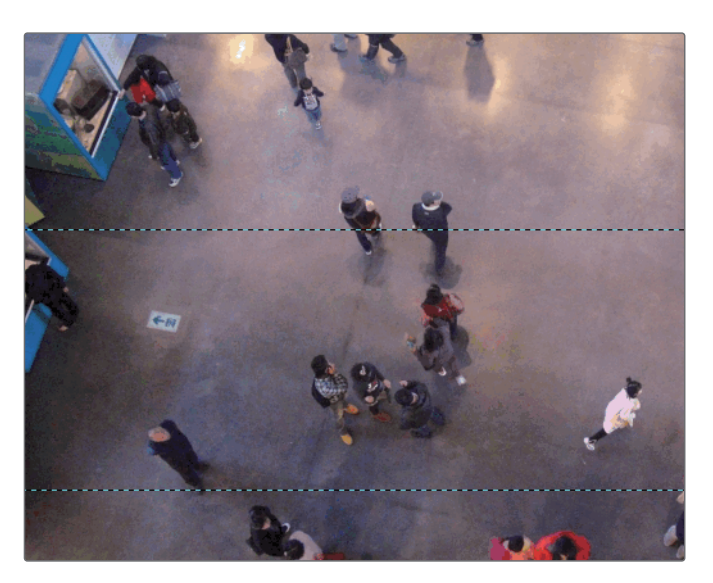

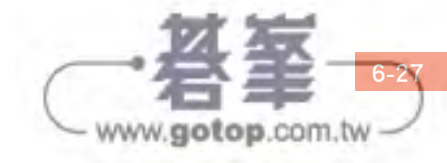

9 執行「相片 - 模糊 - 高斯模糊」 指令。 選取中間的縮圖,按「確定」 鈕。

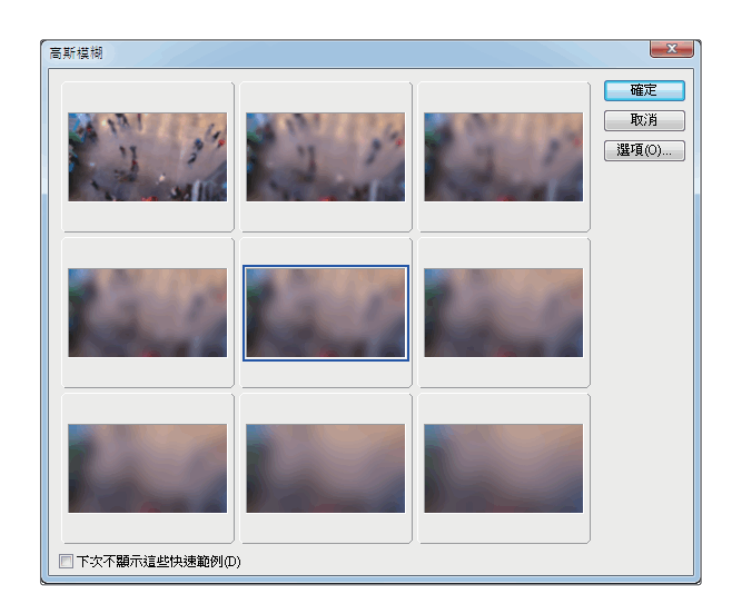

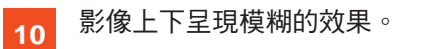

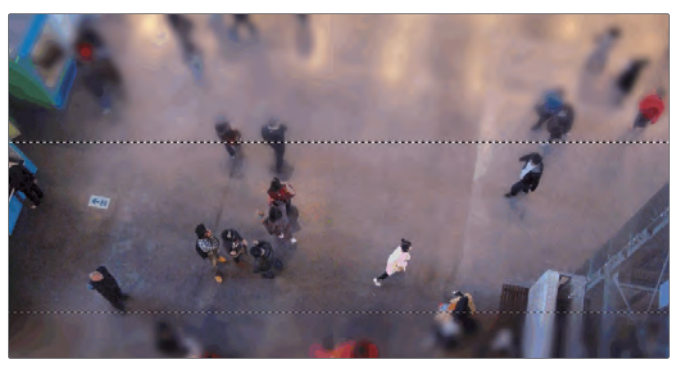

11 將所有圖層合併,另存新檔, 完成作品。 書附光碟 \ 範例 \6072.PNG

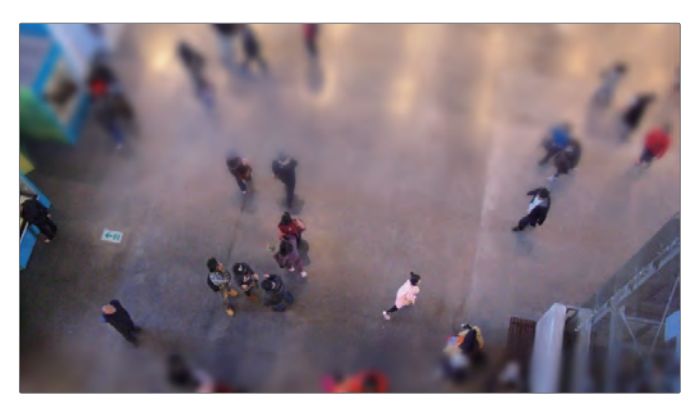

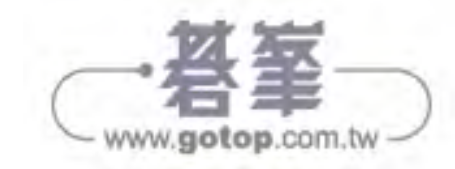